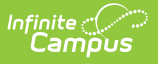

# **Ed-Fi v3.X - Student School Association Resource Preferences [.2211 - .2303]**

Last Modified on 01/23/2023 12:05 pm CST

#### **Classic View:** System Administration > Ed-Fi > Ed-Fi Configuration

#### Search Terms: Ed-Fi Configuration

The Ed-Fi Configuration tool is used to establish Ed-Fi data resources.

State Specific Information: Arizona, Michigan, Nebraska, Wisconsin

The following describes how to set the resource preferences for the Student School Association resource. If the Configure or Edit buttons do not display, then the resource does not need to be mapped and the toggle button can be used to turn the resource on or off.

If a mapping is changed, a resync must be performed on the resource in order for the new mappings to send correctly. Any item not mapped will not report to Ed-Fi.

Mappings listed below are for Core Ed-Fi. Specific mappings may vary by state. State specific mappings can be found by clicking the appropriate state link at the top of the page.

1. Select the appropriate Ed-Fi Codes for the Entry Type Descriptors.

| Enrollment Sta          | rt Status                                                                               |
|-------------------------|-----------------------------------------------------------------------------------------|
| Attribute<br>Dictionary | System Administration > Custom > Attribute/Dictionary > Enrollment > State Start Status |
| UI Location             | Student Information > General > Enrollments > Start Status                              |

| Entry Type Descriptors        | -                   |
|-------------------------------|---------------------|
| Enrollment State Start Status | Ed-Fi Code          |
| 100: Still Enrolled           | 100: Still Enrolled |
| 101: Original Entry           | 101: Original Entry |
| 102: Transfer In              | 102: Transfer In 🔹  |
| 103: Re-entry                 | 103: Re-entry       |

2. Select the appropriate Ed-Fi Codes for the Exit Withdraw Type Descriptors.

| Enrollment Stat         | e Exit Type                                                                         |
|-------------------------|-------------------------------------------------------------------------------------|
| Attribute<br>Dictionary | System Administration > Custom > Attribute/Dictionary > Enrollment > State ExitType |

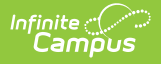

| Enrollment Sta       | te Exit Type                       |                                            |   |
|----------------------|------------------------------------|--------------------------------------------|---|
| UI Location          | Student Information > Gene         | ral > Enrollments > End Status             |   |
|                      |                                    |                                            |   |
| Exit Withdraw Type D | escriptors                         |                                            |   |
| Enrollment State Er  | nd Status                          | Ed-Fi Code                                 |   |
| 200: Transfer Ou     | t; Intra-District                  | 200: Transfer out – intra-district         | • |
| 201: Transfer Ou     | t                                  | 201: Transfer Out                          | • |
| 202: Drop Out        |                                    | 202: Drop Out                              | • |
| 205: Not Enrolled    | l; Eligible to Return              | 205: Not Enrolled, Eligible to Return      | • |
| 206: Deceased        |                                    | 206: Deceased                              | • |
| 208: Maximum A       | ge                                 | 208: Maximum Age                           | • |
| 209: Withdrawal      | from Mandatory Attendance          | 209: Withdrawal from Mandatory Attendan    | • |
| 210: Completer v     | vith Regular Diploma               | 210: Completer: Graduated with a regular c | • |
| 211: Completer [     | Diploma Alt Graduation Credentials | 211: Completer with an Alternative/Modifie | • |
| 212: Completer N     | No Diploma                         | 212: Noncompleter                          | • |
| 299: End of Scho     | ool Year                           | 299: End of school year                    | • |

3. Click Save.

## Arizona

The following describes how to set additional resource preferences for the Student School Association resource in Arizona. If the Configure or Edit buttons do not display, then the resource does not need to be mapped and the toggle button can be used to turn the resource on or off.

If a mapping is changed, a resync must be performed on the resource in order for the new mappings to send correctly.

1. Select the appropriate **Ed-Fi Code** for the Exit Withdraw Type Descriptors.

| Enrollment Gr           | aduation (Year End Status) Note - This mapping is no longer used                                  |
|-------------------------|---------------------------------------------------------------------------------------------------|
| in the 2022-2           | 3 configurations and beyond.                                                                      |
| Attribute<br>Dictionary | System Administration > Custom > Attribute/Dictionary > Enrollment > Graduation (Year End Status) |

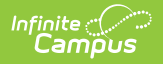

# Enrollment Graduation (Year End Status) Note - This mapping is no longer used in the 2022-23 configurations and beyond.

UI Location

Student Information > General > Enrollments > Graduation (Year End Status)

| Enrollment Graduation (Year End Status)           | Ed-Fi Code                                    |
|---------------------------------------------------|-----------------------------------------------|
| A: Attended-Concluded HS not expected to reenroll | A: Attended - Concluded high school educat 🔻  |
| C: Completed course of Study                      | C: Completed course of study at year end 🔹    |
| G: Graduated                                      | G: Graduated at year end 🔹                    |
| P: Promoted to the next grade                     | P: Promoted 🔹                                 |
| R: Retained                                       | R: Retained 🔹                                 |
| SC: Still Enrolled (Course Study Reqs)            | SC: Still Enrolled (Course Study Requiremer 🔻 |
| Show Inactive                                     |                                               |

| Enrollment End          | Action                                                                          |
|-------------------------|---------------------------------------------------------------------------------|
| Attribute<br>Dictionary | System Administration > Custom > Attribute/Dictionary > Enrollment > End Action |
| UI Location             | Student Information > General > EnrolIments > End Action                        |

| Enrollment End Action | Ed-Fi Code  |
|-----------------------|-------------|
| D: Demote             | •           |
| P: Promote            | P: Promoted |
| R: Retain             | R: Retained |

2. Select the appropriate **Ed-Fi Code** for the Exit Withdraw Reason Descriptors.

Any item not mapped will not report to Ed-Fi.

| Enrollment Wit          | hdrawal Reason                                                                       |
|-------------------------|--------------------------------------------------------------------------------------|
| Attribute<br>Dictionary | System Administration > Custom > Attribute/Dictionary > Enrollment > Withdraw Reason |
| UI Location             | Student Information > General > Enrollments > Withdrawal Reason                      |

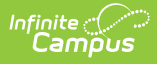

| xit Withdraw Reason Descriptors                |                                                           |
|------------------------------------------------|-----------------------------------------------------------|
| Enrollment Withdrawal Reason                   | Ed-Fi Code                                                |
| WR1: School identified for Federal Improvement | WR1: School identified for Federal School I 🔻             |
| NR2: School persistently dangerous             | WR2: School identified as persistently dan v              |
| WR3: Individual Transfer Option                | WR3: Individual Transfer Option (victim of : $\checkmark$ |
| WR4: Pregnancy/Biological Parent               | WR4: Pregnancy / Biological Parent of a Cł 🔻              |

3. Select the appropriate **Ed-Fi Code** for the Membership FTE Descriptors.

| Enrollment Sc           | hool Membership FTE                                                                        |
|-------------------------|--------------------------------------------------------------------------------------------|
| Attribute<br>Dictionary | System Administration > Custom > Attribute/Dictionary > Enrollment > School Membership FTE |
| UI Location             | Student Information > General > Enrollments > FTE %                                        |

| Nembership FTE Descriptors       |                                                        |
|----------------------------------|--------------------------------------------------------|
| Enrollment School Membership FTE | Ed-Fi Code                                             |
| 0.00: 00%                        | 0.00: Student's course load is part time, eq 💌         |
| 0.25: 25%                        | 0.25: 0.25 Student's course load is part tim 💌         |
| 0.50: 50%                        | 0.50: 0.50 Student's course load is part tim 🔻         |
| 0.75: 75%                        | 0.75: 0.75 Student's course load is part tim $\bullet$ |
| 1.00: 100%                       | 1.00: 1.00 Student's course load is full time          |

4. Select the appropriate **Ed-Fi Code** for the Membership Type Descriptors.

| Enrollment Local Service Type |                                                                                           |  |
|-------------------------------|-------------------------------------------------------------------------------------------|--|
| Attribute<br>Dictionary       | System Administration > Custom > Attribute/Dictionary > Enrollment > Local Service Type   |  |
| UI Location                   | Student Information > General > Enrollments > State Reporting Fields > Local Service Type |  |

| Membership Type Descriptors   |                         |   |
|-------------------------------|-------------------------|---|
| Enrollment Local Service Type | Ed-Fi Code              |   |
| P: Primary                    | M: Main                 | • |
| A: Ancillary                  | A: Ancillary            |   |
| T: AOI                        | T: AOI (formerly TAPBI) | • |
| O: Program Only               | P: Program Only         |   |

5. Select the appropriate **Ed-Fi Code** for the Special Enrollment Descriptors.

| Enrollment Special Enrollment |                                                                                         |  |
|-------------------------------|-----------------------------------------------------------------------------------------|--|
| Attribute<br>Dictionary       | System Administration > Custom > Attribute/Dictionary > Enrollment > Special Enrollment |  |
| UI Location                   | Student Information > General > Enrollments > Special Enrollment                        |  |

| Special Enrollment Descriptors - |                    |   |
|----------------------------------|--------------------|---|
| Enrollment Special Enrollment    | Ed-Fi Code         |   |
| 1: CECA                          | 1: CECA            | • |
| 2: CECB                          | 2: CECB            | • |
| 3: Open enrollment               | 3: Open Enrollment | • |
|                                  |                    |   |

6. Select the appropriate **Ed-Fi Code** for the Tuition Payer Descriptors.

| Enrollment Tuition Payer |                                                                                    |  |
|--------------------------|------------------------------------------------------------------------------------|--|
| Attribute<br>Dictionary  | System Administration > Custom > Attribute/Dictionary > Enrollment > Tuition Payer |  |
| UI Location              | Student Information > General > Enrollments > Tuition Payer                        |  |

| Enrollment Tuition Payer                  | Ed-Fi Code                                     |
|-------------------------------------------|------------------------------------------------|
| 1: Normal                                 | 1: 1 The "normal" setting for Arizona schoo    |
| 2: Privately paid tuition                 | 2: 2 Privately paid tuition, no tuition charge |
| 3: Foreign Exchange Student               | 3: Foreign Exchange Student                    |
| 4: NSE students in residential treatment  | 4: Non-SPED (NSE) students in residential      |
| 5: JTED/Non-Resident Charter (concurrent) | 5: JTED/Non-Resident Charter (concurrent       |
| 6: ISEP student                           | 6: ISEP Student                                |
| 7: Other State funded formula             | 7: Other State funded formula                  |

7. Click Save.

## Michigan

The following describes how to set additional resource preferences for the Student School Associations resource in Michigan. If the Configure or Edit buttons do not display, then the resource does not need to be mapped and the toggle button can be used to turn the resource on or off.

If a mapping is changed, a resync must be performed on the resource in order for the new mappings to send correctly.

1. Select the appropriate **Ed-Fi Code** for the District Residency Status Descriptors.

| Border Student Residency |                                                                                       |  |
|--------------------------|---------------------------------------------------------------------------------------|--|
| Attribute<br>Dictionary  | System Administration > Custom > Attribute/Dictionary > Enrollment > Residency Status |  |
| UI Location              | Student Information > Program Participation > State Programs > Student<br>Residency   |  |

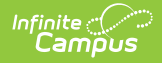

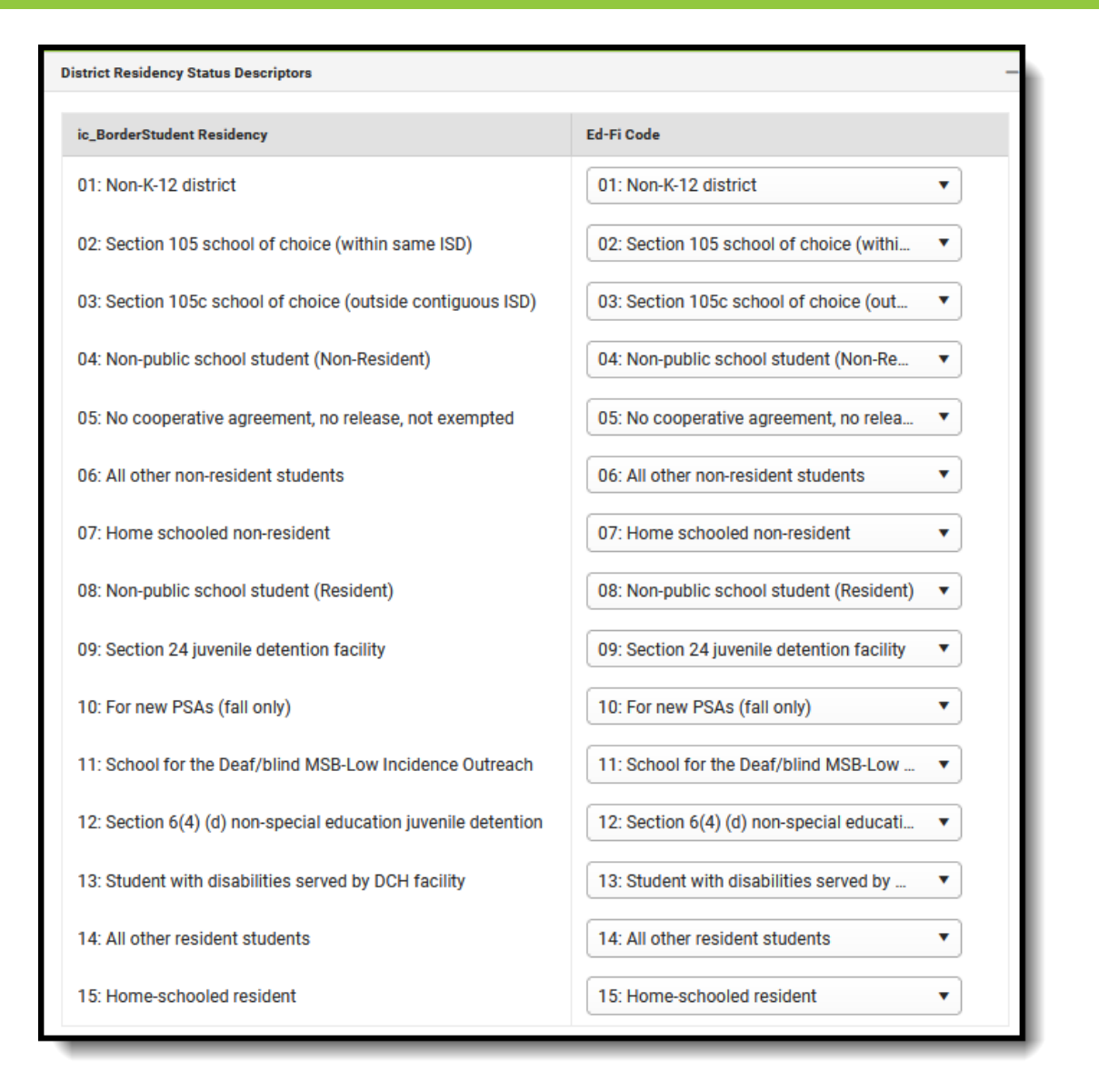

2. Select the appropriate Ed-Fi Code for the End of Term Status.

| Third Grade Retention End of Term Status |                                                                                                    |  |
|------------------------------------------|----------------------------------------------------------------------------------------------------|--|
| Attribute<br>Dictionary                  | System Administration > Custom > Attribute/Dictionary > Third Grade<br>Retention > End of Term Status |  |
| UI Location                              | Student Information > Program Participation > State Programs > Third<br>Grade Retention               |  |

| End of Term Status                     | -                  |
|----------------------------------------|--------------------|
| ThirdGradeRetention End of Term Status | Ed-Fi Code         |
| Promoted: Promoted                     | Promoted: Promoted |
| Retained: Retained                     | Retained: Retained |
|                                        |                    |

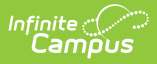

3. Select the appropriate **Ed-Fi Code** for the Promotion Reason.

| Third Grade Retention End of Term Status |                                                                                                    |  |
|------------------------------------------|----------------------------------------------------------------------------------------------------|--|
| Attribute<br>Dictionary                  | System Administration > Custom > Attribute/Dictionary > Third Grade<br>Retention > Promotion Reason |  |
| UI Location                              | Student Information > Program Participation > State Programs > Third Grade Retention                |  |

| omotion Reason                       |                                    |
|--------------------------------------|------------------------------------|
| ThirdGradeRetention Promotion Reason | Ed-Fi Code                         |
| GCE1: IEP                            | GCE1: IEP 🔹                        |
| GCE2: 504 Plan                       | GCE2: 504 Plan 🔹                   |
| GCE3: English Learner                | GCE3: English Learner 🔹            |
| GCE4: Previously Retained            | GCE4: Previously Retained          |
| GCE5: Enrolled Less Than Two Years   | GCE5: Enrolled Less Than Two Years |
| GCE6: Parent Request                 | GCE6: Parent Request               |
| PR1: Student Portfolio               | PR1: Student Portfolio             |

4. Select the appropriate **Ed-Fi Code** for the Curriculum Descriptors.

| Curriculum              |                                                                                                    |
|-------------------------|----------------------------------------------------------------------------------------------------|
| Attribute<br>Dictionary | System Administration > Custom > Attribute/Dictionary > Enrollments > (Select the appropriate subject area) |

| Curriculum Descriptors | -                   |
|------------------------|---------------------|
| Curriculum             | Ed-Fi Code          |
| 1: IEP                 | 1: IEP •            |
| 2: Transfer            | 2: Transfer 🔹       |
| 3: General Enhanced    | 3: General Enhanced |
| 4: General Modified    | 4: General Modified |
|                        |                     |

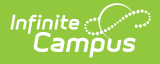

5. Select the appropriate **Ed-Fi Code** for the Credit Modification Descriptors.

| Subject Areas           |                                                                                                    |  |
|-------------------------|----------------------------------------------------------------------------------------------------|--|
| Attribute<br>Dictionary | System Administration > Custom > Attribute/Dictionary > Enrollments > (Select the appropriate subject area) |  |

| dit Modification Descriptors         |                                           |
|--------------------------------------|-------------------------------------------|
| Subject Areas                        | Ed-Fi Code                                |
| English Language Arts                | 1: English Language Arts                  |
| Mathematics                          | 2: Mathematics                            |
| Science                              | 3: Science 🔻                              |
| Social Studies                       | 4: Social Studies 🔹                       |
| /isual, Performing, and Applied Arts | 5: Visual, Performing, and Applied Arts 🔹 |
| Norld Languages                      | 6: World Languages 🔹                      |
| Health/Physical Education            | 8: Health/Physical Education              |

6. Click Save.

### Nebraska

The following describes how to set additional resource preferences for the Student School Associations resource in Nebraska. If the Configure or Edit buttons do not display, then the resource does not need to be mapped and the toggle button can be used to turn the resource on or off.

If a mapping is changed, a resync must be performed on the resource in order for the new mappings to send correctly.

1. Select the appropriate **Ed-Fi Code** for the Residency Status Descriptors.

| Δnv  | item | not | manned | will  | not | report | to | Ed_Fi  |  |
|------|------|-----|--------|-------|-----|--------|----|--------|--|
| Ally | item | ΠΟL | mappeu | VVIII | ΠΟL | report | ιO | Eu-FI. |  |

| Enrollment Resident Status |                                                                                       |  |
|----------------------------|---------------------------------------------------------------------------------------|--|
| Attribute<br>Dictionary    | System Administration > Custom > Attribute/Dictionary > Enrollment > Residency Status |  |
| UI Location                | Student Information > General > Enrollments                                           |  |

| Enrollment Resident Status                                    | Ed-Fi Code                                             |
|---------------------------------------------------------------|--------------------------------------------------------|
| D: Not applicable                                             | 00: Not applicable                                     |
| 1: Contracted in from another Nebraska public school district | 01: Contracted in from another Nebraska p $\checkmark$ |
| 2: Contracted in by individual or non-public school           | 02: Contracted in from nonpublic school 🔹              |
| 3: Contracted in from another state                           | 03: Contracted in from another state                   |
| 4: NCLB School Choice student                                 | 04: NCLB School Choice student                         |
| 5: Contracted out to another Nebraska public school district  | 05: Contracted out to another Nebraska pu 🔻            |
| 6: Optioning in from another Nebraska public school district  | 06: Optioning in from another Nebraska pu              |

2. Click Save.

### Wisconsin

The following describes how to set additional resource preferences for the Student School Associations resource in Wisconsin. If the Configure or Edit buttons do not display, then the resource does not need to be mapped and the toggle button can be used to turn the resource on or off.

If a mapping is changed, a resync must be performed on the resource in order for the new mappings to send correctly.

1. Select the appropriate **Ed-Fi Code** for the Enrollment Type Descriptors.

Any item not mapped will not report to Ed-Fi.

| State Enrollment Type   |                                                                                           |
|-------------------------|-------------------------------------------------------------------------------------------|
| Attribute<br>Dictionary | System Administration > Custom > Attribute/Dictionary > Enrollment >State Enrollment Type |
| UI Location             | Student Information > General > Enrollments > State Enrollment Type                       |

| nrollment Type Descriptors       |                            |   |
|----------------------------------|----------------------------|---|
| Enrollment State Enrollment Type | Ed-Fi Code                 |   |
| C: Coursework Only               | C: Coursework              | • |
| P: Primary                       | P: Primary                 | • |
| PPP: Parentally Placed Private   | PPP: Parent Placed Private |   |

### 2. Select the appropriate **Ed-Fi Codes** for the Exit Withdraw Type Descriptors.

| Enrollment State End Status |                                                                                          |  |
|-----------------------------|------------------------------------------------------------------------------------------|--|
| Attribute<br>Dictionary     | System Administration > Custom > Attribute/Dictionary > Enrollment > State<br>End Status |  |
| UI Location                 | Student Information > General > Enrollments > State End Status                           |  |

| Exit Withdraw Type Descriptors                                                                   |                                              |  |
|--------------------------------------------------------------------------------------------------|----------------------------------------------|--|
| Enrollment State End Status                                                                      | Ed-Fi Code                                   |  |
| BCA: Below Compulsory Age                                                                        | BCA: Below Compulsory Age                    |  |
| INM: International move, not known to be continuing                                              | INM: International move.                     |  |
| ISM: Interstate move, not known to be continuing                                                 | ISM: Interstate move. Move to another stat 🔻 |  |
| PCC: Prior Completion Credential                                                                 | PCC: Prior Completion Credential             |  |
| CCS: Continuing in Current School/ District                                                      | •                                            |  |
| TC: Transfer to another WI school covered by WISEdata.<br>Known to be continuing.                | TC: Transfer to Another WI School covered 🔻  |  |
| TNC: Transfer to a WI school not covered by WISEdata.<br>Known to be continuing.                 | TNC: Transfer to a WI school not covered Ł 🔻 |  |
| TOS: Transfer out-of-state                                                                       | TOS: Transfer Out-of-State.                  |  |
| ETC: Expected transfer/ promotion to new school covered by WISEdata. Not known to be continuing. | ETC: Expected transfer/ promotion to new 🔻   |  |
| HSC: High school completion                                                                      | HSC: High School Completion                  |  |
| DE: Death                                                                                        | DE: Death                                    |  |
| MA: Maximum age                                                                                  | MA: Reached Maximum Age For Services 🔻       |  |
| ODO: Other Dropout or Possible Dropout                                                           | ODO: Other Dropout or Possible Dropout 🔹     |  |
| Show Inactive                                                                                    |                                              |  |

3. Select the appropriate **Ed-Fi Code** for the Count Date Receiving Service Descriptors.

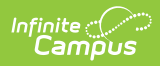

| October 1 Count Date Override    |                                                                                                   |  |
|----------------------------------|---------------------------------------------------------------------------------------------------|--|
| Attribute<br>Dictionary          | System Administration > Custom > Attribute/Dictionary > Enrollment > Oct 1<br>Count Date Override |  |
| UI Location                      | Student Information > General > Enrollments                                                       |  |
| Third Friday Count Date Override |                                                                                                   |  |
| Attribute                        | System Administration > Custom > Attribute/Dictionary > Enrollment > Third                        |  |

| Dictionary  | Friday Count Date Override                  |
|-------------|---------------------------------------------|
| UI Location | Student Information > General > Enrollments |

| Count Date Receiving ServiceDescriptors - |                           |   |
|-------------------------------------------|---------------------------|---|
| October 1 Count Date Override             | Ed-Fi Code                |   |
| A: Absent                                 | A: Absent                 | • |
| N: Not Receiving Services                 | N: Not Receiving Services | • |
| P: Present                                | P: Present                | • |
| Third Friday Count Date Override          | Ed-Fi Code                |   |
| A: Absent                                 | A: Absent                 | • |
| N: Not Receiving Services                 | N: Not Receiving Services | • |
| P: Present                                | P: Present                | • |
|                                           |                           |   |